3. Select the Reason Code = Technical Request (and the page will automatically reload)

| Open Case                                                                                                    |                                                                                                    |
|----------------------------------------------------------------------------------------------------|----------------------------------------------------------------------------------------------------|
| Welcome to the Open Request Screen. From here, you may open a request which will be tracked and routed to the proper Motorola Employees.                                                                          |                                                                                                    |
| To permanently change your email address or phone number, you must go to the Motorola Membership Site                                                                                                    |                                                                                                    |
| Contact Name:                                                                                                    | PSA Customer WebID                                                                                             |
| Contact Phone:                                                                                                    | 8008140601                                                                                                    |
| Contact Email:                                                                                                    | PT1728@MOTOROLASOLUTIONS,COM                                                                                   |
| Reason:                                                                                                    | System Support Issue 🔻                                                                                         |
| Title:                                                                                                    |                                                                                                    |
| System Support<br>Site:                                                                                                    | Please Specify                                                                                                 |
| Case Type:                                                                                                    | Please Specify                                                                                                 |
| Severity:                                                                                                    | Please Specify 🔻                                                                                               |
| System:                                                                                                    | Please Specify                                                                                                 |
| Description:                                                                                                    | A                                                                                                    |
| <ol> <li>Choose case type <b>Technical Support</b>, Severity Level and <b>Public Safety Applications</b><br/>System</li> <li>Fill in a detailed description of your issue</li> <li>Click "Create Case"</li> </ol> |                                                                                                    |
|                                                                                                    | Open Case                                                                                                    |
| Welcome to the C<br>Employees.                                                                                                    | Open Request Screen. From here, you may open a request which will be tracked and routed to the proper Motorola |
| To permanently ch                                                                                                    | hange your email address or phone number, you must go to the Motorola Membership Site                          |
| Contact Name:                                                                                                    | PSA Customer WebID                                                                                             |
| Contact Phone:                                                                                                    | 8008140601                                                                                                    |
| Contact Email:                                                                                                    | PT1728@MOTOROLASOLUTIONS,COM                                                                                   |
| Reason:                                                                                                    | System Support Issue                                                                                           |
| Title:                                                                                                    |                                                                                                    |
| System Support<br>Site:                                                                                                    | Please Specify                                                                                                 |
| Case Type:                                                                                                    | Please Specify                                                                                                 |
| Severity:                                                                                                    | Please Specify                                                                                                 |

•

System: Please Specify

Description:

Create Case

^

r